## 1) Registration with Voucher

## Corsano 🗘

For patient if you received a Voucher Code

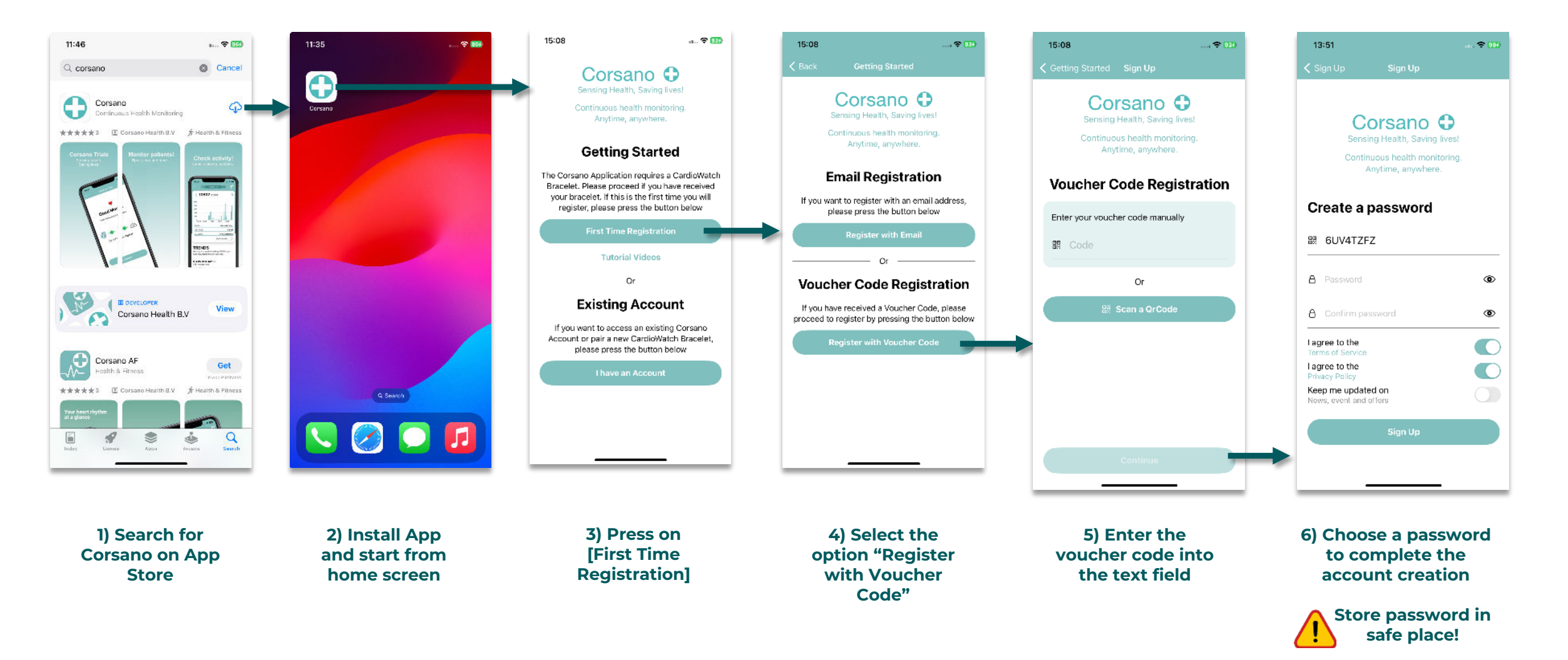

## 2) Access Existing Account $\bigcirc$

## Corsano 🗘

For patient if you already have an account

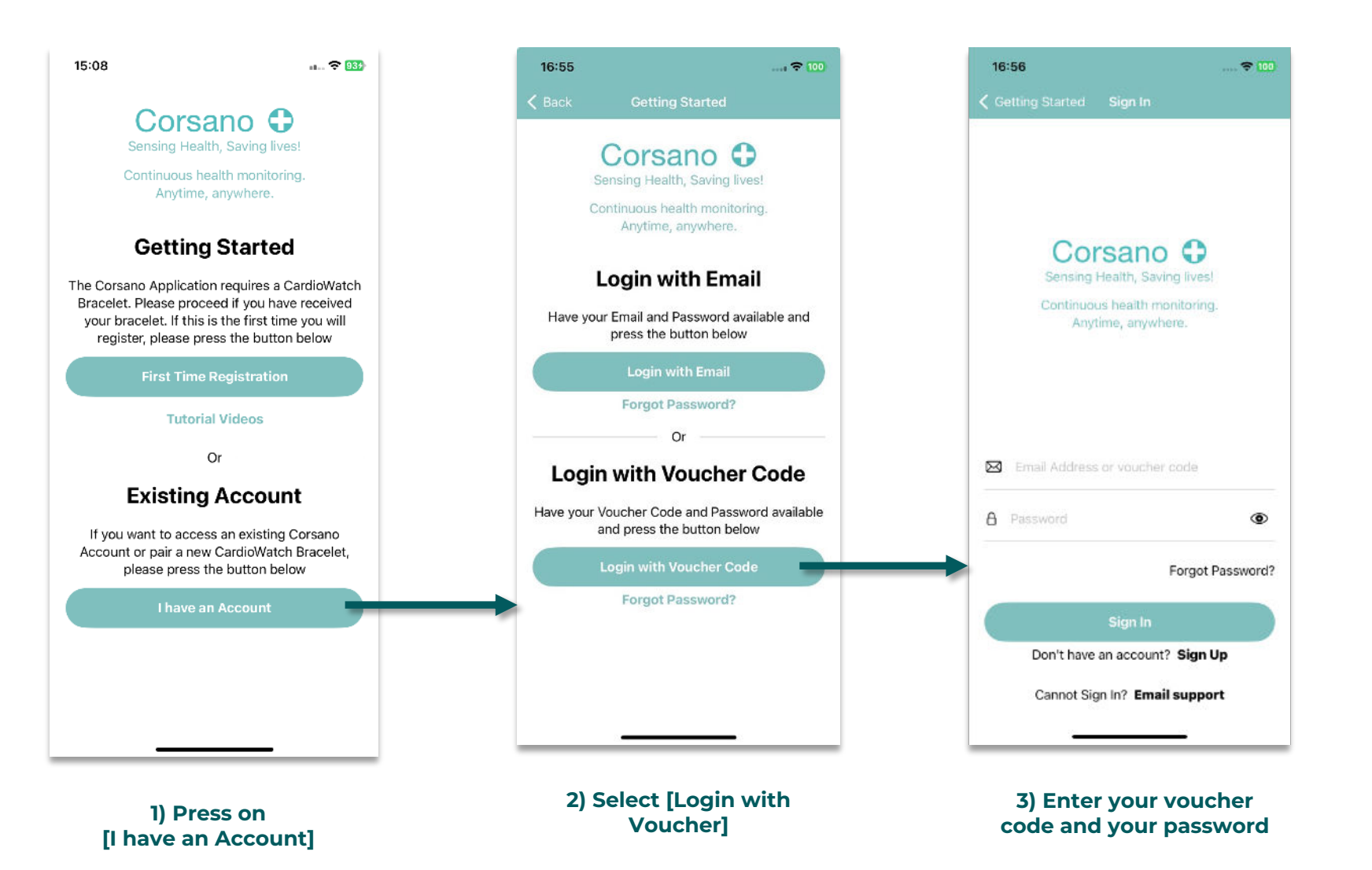